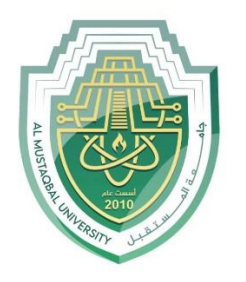

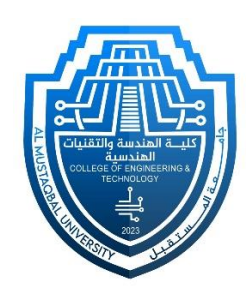

# Network Lab

Lec 1: Router Configuration

By: MSc Rajaa Mahmood

# **Router Configuration**

#### **Step-1**(**Configuring Router1**):

- 1. Select the router and Open CLI.
- 2. Press ENTER to start configuring Router1.
- 3. Type enable to activate the privileged mode.
- 4. Type config t(configure terminal) to access the configuration menu.
- 5. Configure interfaces of Router1:

```
Router>enable
```

Router#config t

Enter configuration commands, one per line. End with CNTL/Z.

Router(config)#interface FastEthernet0/0

Router(config-if)#ip address 192.168.10.1 255.255.255.0

Router(config-if)#no shutdown

Router(config-if)#

#### **Step-2**(**Configuring PCs**):

- 1. Assign IP Addresses to every PC in the network.
- 2. Select the PC, Go to the desktop and select IP Configuration and assign an IP address, Default gateway, Subnet Mask
- 3. Assign the default gateway of PC0 as 192.168.10.1.
- 4. Assign the default gateway of PC1 as 192.168.20.1.

#### **Step-3**(Connecting PCs with Router):

1. Connect FastEthernet0 port of PC0 with FastEthernet0/0 port of Router1 using a copper straight-through cable. 2. Connect FastEthernet0 port of PC1 with FastEthernet0/1 port of Router1 using a copper straight-through cable.

# **Router Configuration Table:**

| Device<br>Name | IP address<br>FastEthernet0/0 | Subnet Mask   | IP Address<br>FastEthernet0/1 | Subnet Mask   |
|----------------|-------------------------------|---------------|-------------------------------|---------------|
| Router1        | 192.168.10.1                  | 255.255.255.0 | 192.168.20.1                  | 255.255.255.0 |

### **PC Configuration Table:**

| Device Name | IP address   | Subnet Mask   | Gateway      |
|-------------|--------------|---------------|--------------|
| PC 0        | 192.168.10.2 | 255.255.255.0 | 192.168.10.1 |
| PC 1        | 192.168.20.2 | 255.255.255.0 | 192.168.20.1 |

### **Designed Network topology:**

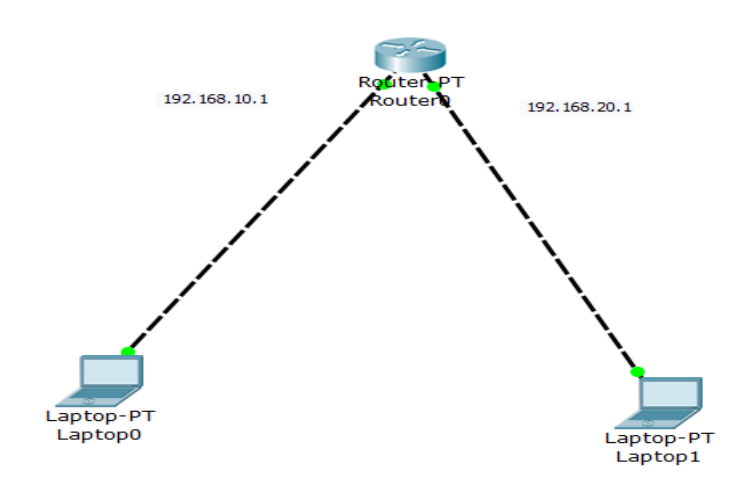

Thank you